## 2.1.1 Switching to Local Mode

Switching from RUN mode to Local mode can be done by either of the following methods.

## Method 1: System Menu

Press the [SYSTEM] switch to display the system menu  $^{*1}$  and then press the [Local] switch  $^{*2}$ .

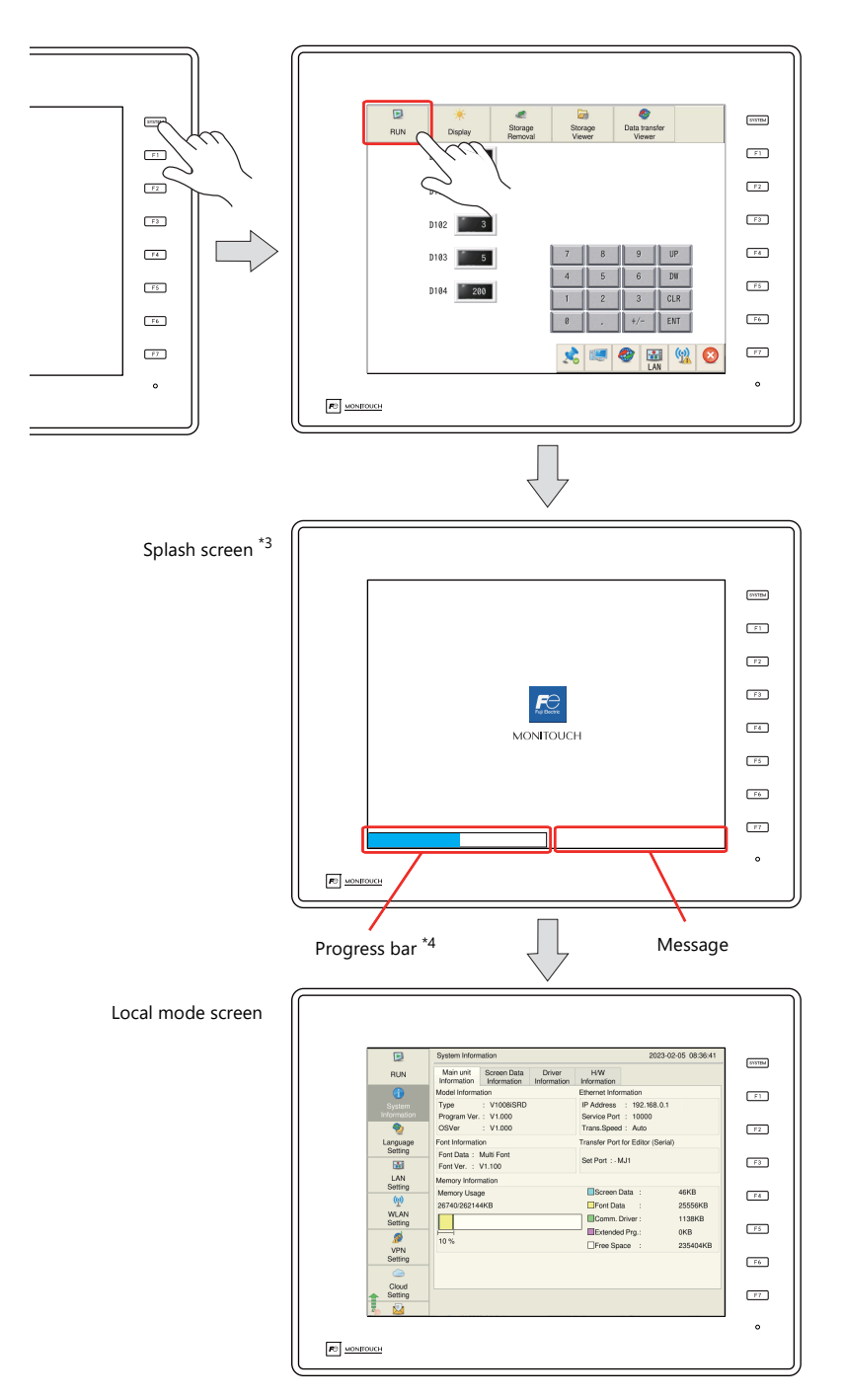

- \*1 If the system menu does not appear by pressing the [SYSTEM] switch, [System Switch Prohibited] is selected (page 1-5). To enable the [SYSTEM] switch, hold down the [F7] switch with the [SYSTEM] switch for the time specified for [Change-over Time] (max. 30 seconds). [Change-over Time] is set in the screen program.
- \*2 If the [Local] switch does not appear in the system menu by pressing the [SYSTEM] switch, [Mode Switch Prohibited] is selected. To enable the switch, press the [SYSTEM] switch to display the system menu, and hold down the [F7] switch with the [F1] switch for the time specified for [Change-over Time] (max. 30 seconds). [Change-over Time] is set in the screen program.
- \*3 The splash screen can be changed as desired. For details, refer to the Reference Manual 2.
- \*4 The progress bar can be hidden. For details, refer to the Reference Manual 2.

## Method 2: Created Switch

Press a switch with [Function] set to [Switching to Local Mode].

| ٩                 | S | ree | n [0 | ] | × |  |  |                      |                                                                                                    |
|-------------------|---|-----|------|---|---|--|--|----------------------|----------------------------------------------------------------------------------------------------|
|                   |   |     |      |   |   |  |  |                      |                                                                                                    |
|                   |   |     |      |   |   |  |  |                      |                                                                                                    |
|                   |   |     |      |   |   |  |  | Switch               |                                                                                                    |
| · ·<br>· ·<br>· · |   |     |      |   |   |  |  | Style<br>Char. Prop. | Function Standard V Display All Select Word Operation Item Select Lowgrade of bygotove Swedning to bygotove |
| - · ·             |   |     |      |   |   |  |  |                      | + Block                                                                                                    |
| - ·               |   |     |      |   |   |  |  | Output Device        | Explanation                                                                                                 |
|                   |   |     |      |   |   |  |  | <b>*</b>             | Used for switching to the local-mode screen.                                                                |
|                   |   |     |      |   |   |  |  | Function             | P                                                                                                    |